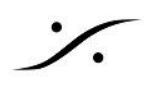

# Pyramix v14 インストール方法

このドキュメントでは、Pyramix v14.x のインストール方法について解説します。

ドキュメントは作業手順に従い、以下の順で解説しています。

- 1. 必要なファイルの収集
- 2. 現在使用しているアプリケーションが使用している情報のバックアップ
- 3. 現在使用しているアプリケーションのアンインストール
- 4. <u>新しいアプリケーションのインストール</u>
- 5. <u>オーディオ I/O ファームウェアのアップデート</u>
- 6. バックアップしたファイルの適用

また最後に、現在報告されたことのあるV14インストーラーのトラブルを挙げています。

7. トラブルシューティング

\*注意:作業の事前にコントロールパネル>回復>システムの復元の構成で「システムの保護」を開き、「作 成(C)」ボタンで現在の状態(良好に動作している状態)を復元ポイントとして作成しておくことをお薦めしま す。

このドキュメントには多くのリンクが含まれています。リンクが切れている場合は下記にお知らせください。 mailto://tech@dspj.co.jp

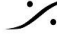

. dsp Japan Ltd, 4-8-5 Nakameguro, Meguro-ku, Tokyo 153-0061 T: 03-5723-8181 F: 03-3794-5283 U: http://www.dspj.co.jp

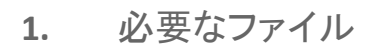

アップデート/新規インストールに必要なファイルは、使用環境により変わります。以下より使用環境に合わせて ダウンロードしてください。

Nativeユーザーで、他社製のASIO機器を使用しているユーザー

- 1. Pvramix v14 インストーラー(ユーザー登録が必要です)
- 2. Pyramix v14 ライセンスキーファイル
- 3. ASIO機器のドライバー(64bit OS対応のもの)
- 4. Flux VS3 プラグイン(オプション)
- 5. <u>VB VS3 プラグイン(オプション)</u>

Native + RAVENNA/AES67機器(Horus/ Hapi/ Anubis)を使用しているユーザー

- 1. Pvramix v14 インストーラー(ユーザー登録が必要です)
- 2. Pyramix v14 ライセンスキーファイル
- 3. Meraina Audio Device
- 4. ANEMAN
- 5. Flux VS3 プラグイン(オプション)
- 6. VB VS3 プラグイン(オプション)
- 7. Merging社製品の最新ファームウェア

MassCoreユーザー

- 1. Pyramix v14 インストーラー(ユーザー登録が必要です)
- 2. Pyramix v14 ライセンスキーファイル
- 3. ANEMAN
- 4. Merging Audio Device (オプション)
- 5. Flux VS3 プラグイン(オプション)
- 6. VB VS3 プラグイン(オプション)
- 7. Merging社製品の最新ファームウェア

Pyramix v14 ライセンスキーファイルは、ASMに参加されているユーザー様以外は有償です。 Pyramixの購入先までお問い合わせください。

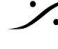

ファイルのダウンロードリンクー覧

アップデート/新規インストールに必要なファイルは、使用環境により変わります。以下より必要なファイルをダウ ンロードしてください。

**Pyramix** 本体

Pyramix v14 インストーラー <u>https://www.merging.com/support/downloads#pyramix</u>(ユーザー登録が必要です)

Merging社製オーディオI/O機器を使用している場合

- (Merging社製品間のAoIPを接続するアプリケーションです) • ANEMAN https://www.merging.com/support/downloads#aneman
- Merging Audio Device (Windows10で、AES67を使用するためのドライバーです) https://www.merging.com/support/downloads#mad
- Anubis ファームウェア https://www.merging.com/support/downloads#current-anubis-downloads
- Horus ファームウェア https://www.merging.com/support/downloads#current-horus-downloads
- Hapi ファームウェア https://www.merging.com/support/downloads#current-hapi-downloads
- Hapi MKII ファームウェア https://www.merging.com/support/downloads#current-hapi-mk-i-i-downloads

オプションのプラグインソフトウェアが必要な場合

- Flux VS3 プラグイン(オプション) https://www.fluxhome.com/download
- VB VS3 プラグイン(オプション) https://betadownload.merging.com/ExternalLinks/3rd Party/VBplugins VS3 Installer.exe

ライセンスキー ファイル

YourMTPersonalKey\_Pyramix\_14\_\_\_SN\_50000xxxx.mtk

Pyramix v14 ライセンス キーファイルは、ASMに参加されているユーザー様以外は有償です。 Pyramixの購入先へお問い合わせください。

必要なファイルが揃ったら、次の章に進んでください。

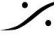

# 2. 現在使用している情報のバックアップ

この項目は旧バージョンのPyramixを使用しているユーザーのみが必要です。新規インストールの場合は必要 ありませんので 4章 へ行ってください。

# バージョンアップをされる方

現在使用しているPyramixの必要なファイルをバックアップしてください。 設定のアーカイブを取っておくと再インストール後のリカバーが効率よく行えます。 各設定は、以下の方法でバックアップを行うことができます。分かりやすい場所にバックアップしてください。

- Settings > All Settings の設定は、All Settings ページの最下部にSaveボタンがあります。
- Macros は、Macro ページにSaveボタンがあります。
- キーボードのショートカットは Settings > Keyboard shortcuts のページにSaveボタンがあります。
- Project > Render > FX Rack の Preset は、Save Preset > Save でアーカイブできます。
- レイアウトとTemplateは、ドキュメント > Merging Technologies フォルダーに保存されます。
- デスクトップ レイアウトは、Settings > All Settings > Application > Desktop Layout で保存できま す。
- プラグインの設定は、 C:\ProgramData\Merging Technologies\Plugins list にある .pms ファイル をアーカイブしてください。
- その他の Pyramixの設定(Monitor, FX Rack, Final Check など)は、 C:\Users\<USER NAME>\AppData\Roaming\Merging Technologies\Pyramix に保存されています。
- VCubeのプリセットは、プリセットタブで保存できます。
- VCubeのキーボードショートカットは、ショートカットタブで保存できます。
- ANEMAN の接続設定は、ANEMANの World View 欄(通常左側にある機器表示部分)で使用して いる機器を全てマウスのドラッグで選択し、Action > Save Connection で保存してください。
- オーディオ I/Oの設定を保存したい場合は、各オーディオ I/Oの Web GUI で Preset として保存後、そ の Preset をPCにダウンロードすることが可能です。

必要な情報のバックアップが終わったら、次の章に進んでください。

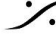

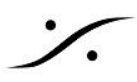

# 3. 現在使用しているアプリケーションのアンインストール

この項目は旧バージョンのPyramixを使用しているユーザーのみが必要です。 新規インストールの場合は必要ありませんので飛ばしてください。

- 1. 全てのアプリケーションを終了させてください。 Windows ログイン時に自動的に開始される MTDiscovery も終了させてください。
- 2. 「コントロールパネル > プログラムと機能」を開き、「Pyramix Virtual Studio x64[vxx.x.x]」をアン インストールしてください。
- 3. アンインストール後、PCを再起動させてください。

### ※ Hapi / Horus を使用している Native ユーザー

- 4. 「コントロールパネル > プログラムと機能」を開き、「ANEMAN」をアンインストールしてください。
- 5. 「コントロールパネル > プログラムと機能」を開き、「Merging Ravenna ASIO Driver(または、 Merging Audio Driver)」をアンインストールしてください。 アンインストール後、PCの再起動が必要です。

# ※ VCube, PyraCube ユーザー

- 6. VCubeをご使用の場合、同様に VCube をアンインインストールしてください。 アンインストール後、PCの再起動が必要です。
- 7. ※ アンインストール後、再度「コントロールパネル > プログラムと機能」を開き、以下のアプリケーショ ンがアンインストールされていることを確認してください。
  - Pyramix Virtual Studio Vxxxx
  - Ovation Vxxxxx
  - VCube Vxxxx
  - Merging Ravenna Asio Driver Vxxxx (または Merging Audio Driver Vxxxx)

| 0                                           | プログラムと機能                  |                                                         |                                    |              |         | - 0           | × |
|---------------------------------------------|---------------------------|---------------------------------------------------------|------------------------------------|--------------|---------|---------------|---|
| ← → ~ ↑ 🗖 《 すべてのコントロール パネル項目 → プログラムと機能 🗸 🗸 |                           |                                                         | <ul> <li>・ ご P プログラムと機能</li> </ul> |              |         |               |   |
|                                             | コントロール パネル ホーム            | プログラムのアンインストールまたは変更                                     |                                    |              |         |               |   |
|                                             | インストールされた更新プログラムを<br>表示   | プログラムをアンインストールするには、一覧からプログラムを選択                         | マして [アンインストール]、[変更]、または            | [修復] をクリックし  | ます。     |               |   |
| •                                           | Windows の機能の有効化または<br>無効化 | 整理 ▼ アンインストール 変更 修復                                     | _                                  |              |         |               | 8 |
|                                             |                           | 名前                                                      | 光行元                                | インストール日      | サイズ     | パージョン         | ^ |
|                                             |                           | Microsoft Visual C++ 2010 x86 Redistributable - 10.0    | Microsoft Corporation              | 2021/05/11   | 11.1 MB | 10.0.40219    |   |
|                                             |                           | Hicrosoft Visual C++ 2012 Redistributable (x64) - 11.0  | Microsoft Corporation              | 2020/08/13   | 20.5 MB | 11.0.61030.0  |   |
|                                             |                           | Wicrosoft Visual C++ 2013 Redistributable (x64) - 12.0  | Microsoft Corporation              | 2021/04/16   | 20.5 MB | 12.0.30501.0  |   |
|                                             |                           | BMicrosoft Visual C++ 2013 Redistributable (x86) - 12.0 | Microsoft Corporation              | 2021/04/16   | 17.1 MB | 12.0.30501.0  |   |
|                                             |                           | BMicrosoft Visual C++ 2015-2019 Redistributable (x64)   | Microsoft Corporation              | 2021/05/11   | 22.5 MB | 14.26.28720.3 |   |
|                                             |                           | 时 Microsoft Visual C++ 2015-2019 Redistributable (x86)  | Microsoft Corporation              | 2021/05/11   | 20.2 MB | 14.26.28720.3 |   |
|                                             |                           | 📾 mvMeter2 2.2.6                                        | TBProAudio                         | 2021/06/08   | 19.9 MB | 2.2.6         |   |
|                                             |                           | 🔤 NVIDIA グラフィックス ドライパー 456.71                           | NVIDIA Corporation                 | 2021/03/16   |         | 456.71        |   |
|                                             |                           | 🕐 Ovation x64                                           | Merging Technologies               | 2021/10/13   | 36.5 MB | 9.0.7.9134    |   |
|                                             |                           | O Pyramix Virtual Studio x64                            | Merging Technologies               | 2021/10/13   | 946 MB  | 13.0.7.9134   |   |
|                                             |                           | 🐲 QuickTime 7                                           | Apple Inc.                         | 2021/03/02   | 69.1 MB | 7.79.80.95    |   |
|                                             |                           | 😹 Realtek High Definition Audio Driver                  | Realtek Semiconductor Corp.        | 2020/08/12   | 46.6 MB | 6.0.1.8668    |   |
|                                             |                           | 🔘 rtpMIDI                                               | Tobias Erichsen                    | 2020/08/13   | 21.1 MB | 1.1.14.247    |   |
|                                             |                           | * C UD D C                                              | C                                  | 5051 (11 (10 | 200 140 | F 5 4 3       |   |

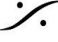

4. 新しいアプリケーションのインストール

Pyramix v14 のインストール

- Pyramixをインストールするには、管理者のアクセス権が必要です。ログイン時に「管理者( Administrator) |権限でログインしてください。
- 新規でインストールする場合は、インストール時にUSBライセンスドングルを挿さないでください。
- 新規インストールする場合は、PCの設定が終わっていて、DPC Latency テストに合格していることを 確認してください。詳しくは参考文献をご覧ください・

Native ユーザー

- 1. Pyramixインストーラー(PyramixVirtualStudio 14.0.x HotFixN Buildxxxx x64.exe)をダブルク リックで起動し、インストールを開始してください。
- 2. ダイアログや注意が表示された場合は、全てに肯定で答えて進んでください。
- 3. インストール終了後、OSに促された場合はPCの再起動が必要です。
- 4. USBライセンスキーをPCに挿し、緑のLEDが点灯することを確認してください。
- 5. ライセンス キー ファイルをダブルクリックしてください コントロールパネル > MT Security Settings が自動的に開きます。 購入したオプション機能の項目に "Permanent" が表示されていることを確認してください。 確認後は OK でパネルを閉じてください。
- 6. MADのインストール(Merging オーディオ I/O を使用する場合のみ)

MADは、ASIOをAoIPであるAES67形式でネットワークに流すドライバーです。AoIPには、PCマザーボー ド上のLAN以外のLANポート(USB-LANアダプターなど)のアダプターを使用することを推奨いたしま す。

「MergingAudioDevice\_x.x.x\_Buildxxxx\_x64.exe」をダブルクリックして MAD をインストールしてください。 インストール終了後、OSIC促された場合はPCの再起動が必要です。

7. **ANEMAN**のインストール(Merging オーディオ I/O を使用する場合のみ)

ANEMANは、AoIPであるAES67をどの様にAES67機器(オーディオインターフェース)に接続するかを設 定するアプリケーションです。GUIを使用して、目的のポートから目的のチャンネルへ、目的のチャンネ ルから目的のポートへ、高品質な信号をパッチングすることができます。

「ANEMAN x.x.x Buildxxxx x64.exe」をダブルクリックして ANEMAN をインストールしてくださ い。インストール終了後、OSに促された場合はPCの再起動が必要です。

- 8. コントロールパネル > VS3 Control Panel を開きます。
- 9. Application に Pyramix Virtual Studio を選択します。
- 10. 「Platform」を「Native ASIO」に設定します。
- 11. 「Driver name」は、使用するオーディオインタフェースに対応するドライバーに設定し、OKでパネルを閉 じます。

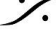

T: 03-5723-8181 F: 03-3794-5283 U: http://www.dspi.co.jp

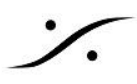

### VS3 Control Panel の設定例 Anubis, Horus, Hapi, Hapi MKII を使用する場合

• Driver Name:で「Merging Audio Driver」を選択してください。

| Applicatio   | ON Pyramix Virtual Studio             | ~                                                                                                    |
|--------------|---------------------------------------|----------------------------------------------------------------------------------------------------|
| Platform     | Native - ASIO                         | ~                                                                                                    |
|              |                                       |                                                                                                    |
| )river name: | Merging Audio Device $\sim$           |                                                                                                    |
|              | Applicati<br>Platform<br>Driver name: | Application     Pyramix Virtual Studio       Platform     Native - ASIO       Driver name:     Merging Audio Device |

#### MADの 設定

MAD の設定についての詳細はMADのマニュアルを御覧ください。

メインページ

- ANEMAN を使用することを前提にしていますので、MADパネルをRAV/AES67 モードに設 定してください(タブを選択するだけでOKです)。
- Merging オーディオ I/O に接続しているネットワークアダプターを Primary adapter に設定し てください。

Advanced Settings ページ

- チャンネル数の設定 入出力とも最大に設定してください。 PCのハードウェア的に厳しい場合は必要な数に設定してください。
- Master ASIO host の設定 注意:一度 Pyramix を起動した後でないと Pyramix は Application の中に表示されませ ん。一度 Default で Pyramix を起動して終了後、Pyramixに設定してください。
- Buffer Size の設定 192 sampleに設定してください。 全ての機器の Latency を AES67 に設定してください。

#### ANEMANの設定

ANEMANのマニュアルを参考に、同じ Sample Rate Zone に全ての機器をドラッグして入れ、適当な結線を おこなうか、前章でバックアップしたコネクション ファイルを Action > Recall Connection で読み込んでくださ い。

その他の設定

簡易な操作を行うために、デスクトップ上にある MT Discovery を自動起動にしておくと便利です。 

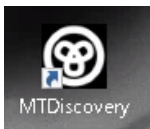

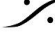

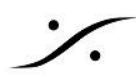

#### 他社製のAD,DA コンバーターを使用する場合

- オーディオインターフェイスに付属しているドライバーをインストールしてください。
- 前項のDriver Name: で、インストールしたドライバーを選択してください。
- ASIO4ALL を使用される場合、別途ASIO4ALLをインストールする必要があります。
- ドライバーの設定は、オーディオインターフェイスに付属のマニュアルに従って下さい。

| Merging Technologies Virtual Studio Settings |             |                        |   |  |  |
|----------------------------------------------|-------------|------------------------|---|--|--|
|                                              | Application | Pyramix Virtual Studio | • |  |  |
|                                              | Platform    | Native - ASIO          | • |  |  |
| T/O Selection<br>Driver name: ASIO4ALL v2    |             |                        |   |  |  |

5. オーディオ I/O ファームウェアのアップデート

Horus, Hapi, Hapi MKII, Anubis のユーザーは、ファームウェアを最新のものを使用してください。

ファームウェアのアップデート方法は以下のリンクを参考にしてください。

- <u>Horus, Hapi ユーザー</u>
- Hapi MKII ユーザー(P33, HAPI MKII FIRMWARE をご覧ください)
- Anubis ユーザー

#### 6. バックアップしたファイルの適用

バックアップしたファイルをバックアップした時と同様の手順で読み込ませてください。 以上でインストール作業は終了です。

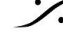

Sector State And Anthenia Content of the sector of the sector of the sec T: 03-5723-8181 F: 03-3794-5283 U: http://www.dspj.co.jp

# 7. トラブルシューティング

最新のトラブルシューティングガイドと FAQ セクションについては、下記を御覧ください。 https://confluence.merging.com/

インストーラーが途中で止まる場合

インストーラーが下図の様なエラーコードを出して途中で止まることが報告されたことがあります。

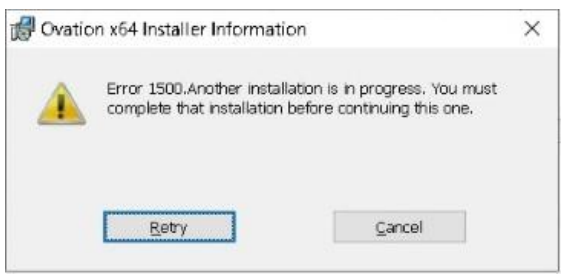

この様な場合、下記をお試しください。

- 1. タスクマネージャーを起動してください(タスクバーを右クリック>タスクマネージャーを選択)。
- 2. 「詳細」タブを開きます。
- 3.「msiexec.exe」を選択して「タスクの終了」をクリックします。

| 😰 タスク マネージャー              |       |                |          |     |           | - 0      | ×  |
|---------------------------|-------|----------------|----------|-----|-----------|----------|----|
| ファイル(E) オプション( <u>O</u> ) | 表示(⊻) |                |          |     |           |          |    |
| プロセス パフォーマンス アフ           | りの履歴  | スタートアップ ユーザー 詳 | 細 サービス   |     |           |          |    |
| 名前                        | PID   | 状態             | ユーザー名    | CPU | メモリ (アクテ  | UAC の仮想化 | ^  |
| mDNSResponder.exe         | 2520  | 実行中            | SYSTEM   | 00  | 1,216 K   | 不許可      |    |
| MpCmdRun.exe              | 5980  | 実行中            | NETWORK  | 00  | 1,508 K   | 不許可      |    |
| MpCmdRun.exe              | 6572  | 実行中            | SYSTEM   | 00  | 1,808 K   | 不許可      | 18 |
| MpCopyAccelerator         | 4336  | 実行中            | SYSTEM   | 00  | 748 K     | 不許可      |    |
| msiexec.exe               | 4456  | 実行中            | SYSTEM   | 00  | 5,740 K   | 不許可      |    |
| 🕞 msiexec.exe             | 5176  | 実行中            | SYSTEM   | 00  | 6,688 K   | 不許可      |    |
| 🕞 msiexec.exe             | 6296  | 実行中            | SYSTEM   | 00  | 844 K     | 不許可      |    |
| MsMpEng.exe               | 3220  | 実行中            | SYSTEM   | 07  | 508,512 K | 不許可      |    |
| NisSrv.exe                | 6012  | 実行中            | LOCAL SE | 00  | 3,216 K   | 不許可      |    |
| NVDisplay.Container       | 1660  | 実行中            | SYSTEM   | 00  | 3,404 K   | 不許可      |    |
| NVDisplay.Container       | 5320  | 実行中            | SYSTEM   | 00  | 11,260 K  | 不許可      |    |
| RavennaASIOSrv.exe        | 3096  | 実行中            | SYSTEM   | 00  | 796 K     | 不許可      |    |
| Registry                  | 172   | 実行中            | SYSTEM   | 00  | 13,208 K  | 不許可      |    |

4. 下図のアラートが表示されます。「プロセスの終了」をクリックしてください。

| 110 10.20                                                  |                                                    |                                |
|------------------------------------------------------------|----------------------------------------------------|--------------------------------|
| タスクマネージャー                                                  |                                                    | ×                              |
| msiexec.exe を終了                                            | しますか ?                                             |                                |
| 開かれているプログラムがこ<br>グラムは閉じられて、保存さ<br>ムプロセスを終了すると、シ<br>続行しますか? | のプロセスに関連付けられてし<br>れていないデータはすべて失れ<br>マステムが不安定になる可能性 | \る場合、プロ<br>⊃れます。システ<br>生があります。 |
|                                                            | プロセスの終了                                            | キャンセル                          |

- 5. この作業を全ての「msiexec.exe」に対して行ってください。
- 6. ある時点でPCの再起動がかかることがあります。再起動後がかからなければ全ての「msiexec.exe」 を終了させてPCを再起動させてください。
- 7. 再起動後インストーラーを起動すると、正常にインストール作業が行えます。

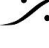